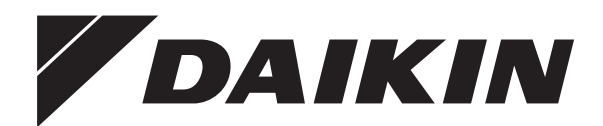

# Kasutusjuhend

Daikin Altherma – kaheosaline madalatemperatuuriline süsteem

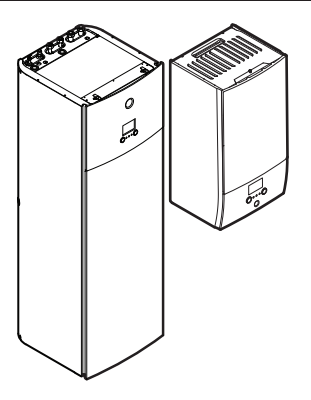

EHBH04+08DA EHBX04+08DA

EHVH04S18DA EHVH04S23DA EHVH08S18DA EHVH08S23DA EHVX04S18DA EHVX04S23DA EHVX08S18DA EHVX08S23DA

Kasutusjuhend Daikin Altherma – kaheosaline madalatemperatuuriline süsteem

eesti keeles

## Sisukord

| 1 | Sel               | le dokumendi tutvustus                                               | 2             |  |  |  |  |
|---|-------------------|----------------------------------------------------------------------|---------------|--|--|--|--|
| 2 | <b>Süs</b><br>2.1 | <b>teemi tutvustus</b><br>Süsteemi tüüpilise ülesehituse komponendid | <b>2</b><br>3 |  |  |  |  |
| 3 | Töötamine         |                                                                      |               |  |  |  |  |
|   | 3.1               | Juhtseade. Ülevaade                                                  |               |  |  |  |  |
|   | 3.2               | Võimalikud ekraanipildid. Ülevaade                                   | 3             |  |  |  |  |
|   |                   | 3.2.1 Alguse ekraanipilt                                             | 4             |  |  |  |  |
|   |                   | 3.2.2 Peamenüü ekraanipilt                                           | 4             |  |  |  |  |
|   |                   | 3.2.3 Seadistuste ekraanipilt                                        | 5             |  |  |  |  |
|   |                   | 3.2.4 Uksikasjalik ekraanipilt koos väärtustega                      | 5             |  |  |  |  |
|   | 3.3               | Ruumi kütmise/jahutamise juhtimine                                   | 5             |  |  |  |  |
|   |                   | 3.3.1 Ruumi tooreziimi seadmine                                      | 5             |  |  |  |  |
|   |                   | 3.3.2 Ruumis soovitud temperatuuri muutmine                          | 00<br>6       |  |  |  |  |
|   | 31                | Socia tarbevee iuhtimine                                             | 0<br>6        |  |  |  |  |
|   | 0.4               | 3 4 1 Sooiendamise pidevrežijm                                       | 6             |  |  |  |  |
|   |                   | 3.4.2 Graafikuga režiim                                              | 6             |  |  |  |  |
|   |                   | 3.4.3 Graafiku alusel koos pidevsoojenduse režiimiga                 | 6             |  |  |  |  |
|   |                   | 3.4.4 Tarbevee soojendamise jõudluse suurendamine                    | 6             |  |  |  |  |
|   | 3.5               | Spetsialistitase                                                     | 6             |  |  |  |  |
|   |                   | 3.5.1 Juurdepääsutaseme muutmine                                     | 6             |  |  |  |  |
|   | 3.6               | Graafiku ekraanipilt. Näide                                          | 7             |  |  |  |  |
|   | 3.7               | Menüüstruktuur. Kasutaja seadistuste ülevaade                        | 9             |  |  |  |  |
|   | 3.8               | Paigaldaja seadistused. Tabelid, mille paigaldaja                    |               |  |  |  |  |
|   |                   | peab täitma                                                          | 10            |  |  |  |  |
|   |                   | 3.8.1 Konfigureerimise juhised                                       | 10            |  |  |  |  |
|   |                   | 3.8.2 Seadistusmenüü                                                 | 10            |  |  |  |  |
| 4 | Nõι               | uanded energia kokkuhoiu kohta                                       | 10            |  |  |  |  |
| 5 | Hoo               | oldus ja seadistamine                                                | 10            |  |  |  |  |
|   | 5.1               | Ülevaade. Hooldus ja seadistamine                                    | 10            |  |  |  |  |
|   | 5.2               | Kontaktandmete ja kasutajatoe telefoninumbri vaatamine               | 11            |  |  |  |  |
| 6 | Tõr               | gete kõrvaldamine                                                    | 11            |  |  |  |  |
|   | 6.1               | Abiteksti vaatamine tõrke korral                                     | 11            |  |  |  |  |
|   | 6.2               | Tõrke tunnus: elutoas tundub olevat liiga külm (soe)                 | 11            |  |  |  |  |
|   | 6.3               | Tõrke tunnus: kraanist tulev vesi on liiga külm                      | 11            |  |  |  |  |
|   | 6.4               | Tõrke tunnus: soojuspumba rike                                       | 11            |  |  |  |  |
| 7 | Kas               | sutuselt kõrvaldamine                                                | 11            |  |  |  |  |
| 8 | Mõi               | sted                                                                 | 12            |  |  |  |  |

## 1 Selle dokumendi tutvustus

Täname, et ostsite selle toote. Palun tähele panna järgmist.

- Parima tulemuse saavutate, kui enne juhtseadme kasutamist loete dokumentatsiooni tähelepanelikult läbi.
- Küsige paigaldajalt infot seadistuste kohta, mida on kasutatud süsteemi konfigureerimisel. Kontrollida, kas paigaldaja on täitnud tabelid seadistuste kohta. Kui tabelid ei ole täidetud, siis tuleb nõuda, et need täidetaks.
- · Dokumentatsioon tuleb edaspidiseks kasutamiseks alles hoida.

#### Sihtrühm

Lõppkasutajad.

#### Dokumentide komplekt

See dokument on osa dokumentide komplektist. Kogu komplekt sisaldab järgmist.

#### Üldised ohutusjuhised

- Ohutusnõuded, mis tuleb enne süsteemi kasutamist läbi lugeda.
- · Vorm: paberil (siseüksuse karbis)
- Kasutusjuhend
- Lühijuhend kasutamise põhiteabega
- Vorm: paberil (siseüksuse karbis)

#### Kasutaja käsiraamat

- Üksikasjalikud sammsammulised juhised ja taustteave põhi- ja süvendatud kasutamise jaoks
- Vorm: failid leiate veebilehelt http://www.daikineurope.com/ support-and-manuals/product-information/

Tarnekomplekti kuuluva dokumentatsiooni kõige uuema versiooni saab Daikini kohalikult veebilehelt või paigaldajalt.

Originaaldokumentatsioon on inglise keeles. Muudes keeltes tekstid on tõlked.

#### Lingiread

Lingiread aitavad leida, kus te juhtseadme menüüstruktuuris asute.

| 1 | Lingiridade <b>sisselülitamiseks</b> : vajutada alguse<br>ekraanipildil või peamenüü vaatel olles abinuppu.<br>Näidiku ülemisse vasakpoolsesse nurka tulevad<br>lingiread. | ? |
|---|----------------------------------------------------------------------------------------------------|---|
| 2 | Lingiridade väljalülitamiseks: vajutada uuesti abinuppu.                                                                                                    | ? |

Ka selles dokumendis on näidatud selliseid lingiridasid. Näide.

| 1 | <ul> <li>vi (4.4). Space heating/cooling (ruumi kutimie/<br/>jahutamine) &gt; Operation range (tööpiirkond).</li> <li>See tähendab järgmist.</li> <li>Alustades alguse ekraanipildist tuleb keerata<br/>vasakpoolset valikunuppu, et liikuda menüüreale<br/>Space heating/cooling (ruumi kütmine/<br/>jahutamine).</li> </ul> |   |
|---|----------------------------------------------------------------------------------------------------|---|
|   | <ul> <li>Alammenüüsse sisenemiseks tuleb<br/>vasakpoolset valikunuppu vajutada.</li> <li>Keerata vasakpoolset valikunuppu, et liikuda<br/>menüüreale Operation range (tööpiirkond).</li> <li>Alammenüüsse sisenemiseks tuleb<br/>vasakpoolset valikunuppu vajutada.</li> </ul>                                                |   |
| 4 | ( <b>4.4</b> ) Tööpiirkond                                                                                                    | , |

| 4           | 4.4 Tööpiirkond |
|-------------|-----------------|
| Tööpiirkond |                 |

## 2 Süsteemi tutvustus

kütta ruumi

- jahutada ruumi (kui on paigaldatud selline soojuspumba mudel, mis kütab ja jahutab)
- soojendada tarbevett (kui on paigaldatud tarbeveeboiler).

# 2.1 Süsteemi tüüpilise ülesehituse komponendid

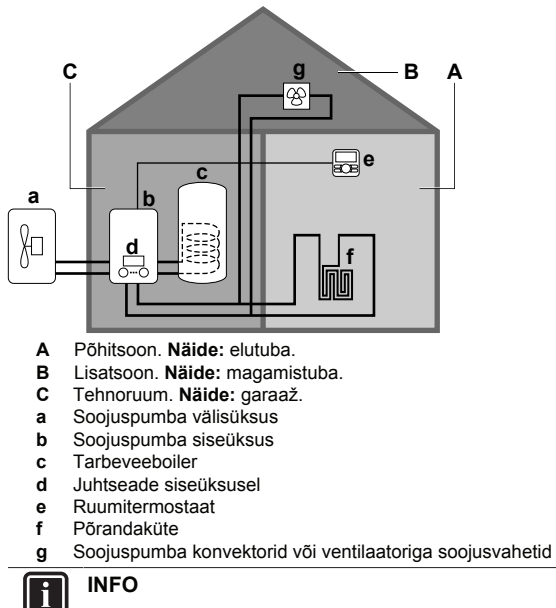

Siseüksust ja tarbeveeboilerit (kui on paigaldatud) saab omavahel eraldada või ühendada olenevalt siseüksuse tüübist.

## 3 Kasutamine

## 3.1 Juhtseade. Ülevaade

Juhtseadmel on järgmised komponendid:

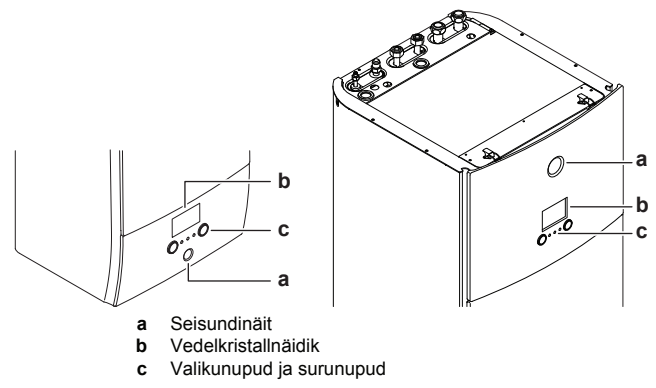

#### Seisundinäit

Seisundinäidu märgutuled süttivad või vilguvad, näidates seadme töörežiimi.

| Märgutuli     | Režiim     | Kirjeldus                                                       |
|---------------|------------|-----------------------------------------------------------------|
| Vilkuv sinine | Ooterežiim | Seade ei tööta.                                                 |
| Pidev sinine  | Töötamine  | Seade töötab.                                                   |
| Vilkuv punane | Tõrge      | Tekkinud on tõrge.                                              |
|               |            | Täpsemalt vt lk 11 ptk 6.1<br>Abiteksti näitamine tõrke korral. |

#### Vedelkristallnäidik

Näidikul on olemas puhkeseisund. Kui juhtseadmega ei ole infovahetust toimunud, siis läheb näidik mõne aja pärast pimedaks. Näidik lülitub sisse, kui vajutada mõnda nuppu või keerata valikunuppu. Näidik läheb puhkeseisundisse sõltuvalt kasutaja juurdepääsutasemest:

kasutaja või spetsialist: 15 minuti pärast

• paigaldaja: 1 tunni pärast.

#### Valikunupud ja surunupud

Valikunuppe ja surunuppe saab kasutada

- näidikul ekraanipiltide, menüüde ja seadistuste vahel liikumiseks
- väärtuste seadmiseks.

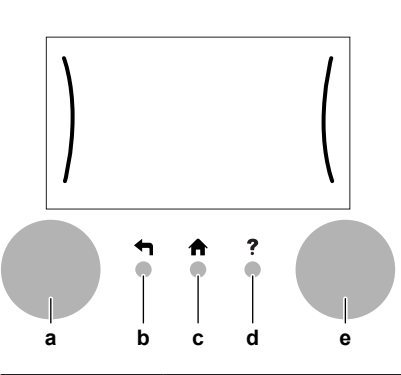

|   | Nimetus                        | Kirjeldus                                                                                                    |  |  |  |
|---|--------------------------------|----------------------------------------------------------------------------------------------------|--|--|--|
| а | Vasak-<br>poolne<br>valikunupp | <ul> <li>Kui näidiku vasakul poolel näidatakse kaart, siis saab kasutada vasakpoolset valikunuppu.</li> <li>Cmm<sup>*</sup>·○ : Vasakpoolset valikunuppu keerates ja seejärel vajutades saab menüüstruktuuris liikuda.</li> <li>C····○ : Vasakpoolset valikunuppu keerates</li> </ul>                                                                                                    |  |  |  |
|   |                                | <ul> <li>saab valida menüüpunkti.</li> <li>              \mathbf{m}_{m}^{*,*} \circlectric : Vasakpoolset valikunuppu vajutades             saab kinnitada valiku või liikuda alammenüüsse.      </li> </ul>                                                                                                    |  |  |  |
| b | Tagasi-nupp:                   | <ul> <li>Vajutada menüüstruktuuris ühe sammu võrra<br/>tagasi liikumiseks.</li> </ul>                                                                                                    |  |  |  |
| C | Alguse<br>ekraanipildi<br>nupp | ★: Vajutada alguse ekraanipildile liikumiseks. · Vajutada selle lehekülie kohta abiteksti                                                                                                    |  |  |  |
| d | Abinupp                        | vaatamiseks (kui on olemas).                                                                                                    |  |  |  |
| e | Parem-<br>poolne<br>valikunupp | <ul> <li>Kui näidiku paremal poolel näidatakse kaart, siis saab kasutada parempoolset valikunuppu.</li> <li></li> <li></li> <li>Parempoolset valikunuppu keerates ja seejärel vajutades saab muuta näidiku paremapoolses servas näidatavat väärtust või seadistust.</li> <li></li> <li>Parempoolset valikunuppu keerates saab liikuda võimalike väärtuste ja seadistuste vahel.</li> <li></li> <li></li> <li>Parempoolset valikunuppu vajutades saab valiku kinnitada ja liikuda järgmisele menüüpunktile.</li> </ul> |  |  |  |

## 3.2 Võimalikud ekraanipildid. Ülevaade

Kõige tavalisemad ekraanipildid on järgmised.

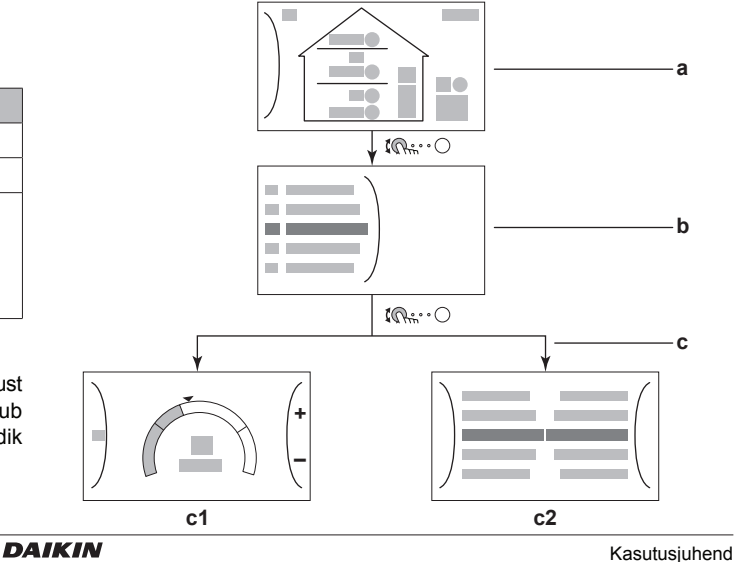

- a Alguse ekraanipilt
- **b** Peamenüü ekraanipilt
- c Madalama taseme ekraanipildid:
- c1: Seadistuste ekraanipilt

## 3.2.1 Alguse ekraanipilt

Alguse ekraanipildile minemiseks tuleb vajutada nuppu A. Seal näete seadme konfiguratsiooni ülevaadet, ruumi temperatuuri ja temperatuuri juhtarvu. Alguse ekraanipildil näidatakse ainult neid sümboleid, mis kirjeldavad konkreetse süsteemi konfiguratsiooni.

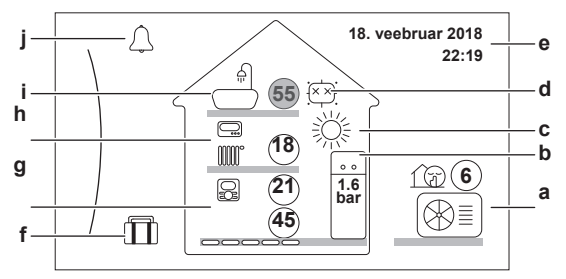

| <b>(</b> )····()           | Liikumine peamenüü loendis.                                                                                                    |
|----------------------------|----------------------------------------------------------------------------------------------------|
| $\mathbb{Q}_{\mathrm{rh}}$ | Peamenüü ekraanipildile minemine.                                                                                                    |
| ?                          | Lingiridade sisse- ja väljalülitamine.                                                                                               |
| 2121                       | Temperatuure näidatakse ringide sees. Kui ring on hall, siis vastav funktsioon (näide: ruumi kütmine) ei ole praegu sisse lülitatud. |

| Nimetus                                                   |    | Kirjeldus                                                                                                    |  |  |  |
|-----------------------------------------------------------|----|----------------------------------------------------------------------------------------------------|--|--|--|
| Välisüksus                                                | a1 | · Välisüksus                                                                                                    |  |  |  |
| a2 a3                                                     | a2 | 💮: Vaikne töötamine on sisse lülitatud                                                                                   |  |  |  |
| a1                                                        | a3 | Mõõdetud välistemperatuur                                                                                                |  |  |  |
| Siseüksus /<br>boiler                                     | b1 | Siseüksus:<br>• <u>sissee</u> hitatud tarbeveeboileriga                                                                  |  |  |  |
| b2<br>b1                                                  |    | <ul> <li>tarbeveeboileriga</li> </ul>                                                                                    |  |  |  |
|                                                           |    | .: seinale paigaldatav siseüksus                                                                                         |  |  |  |
|                                                           | b2 | Vee rõhk Ruumi                                                                                                    |  |  |  |
| Ruumi<br>töörežiim                                        | С  | <ul> <li>◇禁: Jahutamine</li> <li>○禁: Kütmine</li> </ul>                                                                  |  |  |  |
| Desinfit-<br>seerimine /<br>jõudluse<br>suurenda-<br>mine | d  | <ul> <li>Example: Desinfitseerimisrežiim on sisse lülitatud</li> <li>Jõudluse suurendamine on sisse lülitatud</li> </ul> |  |  |  |
| Kuupäev/<br>kellaaeg                                      | е  | Praegune kuupäev ja kellaaeg                                                                                             |  |  |  |
| Puhkus f                                                  |    | III: Puhkuserežiim on sisse lülitatud                                                                                    |  |  |  |

| Nimetus          |    | Kirjeldus                                                                |  |  |  |
|------------------|----|--------------------------------------------------------------------------|--|--|--|
| Põhitsoon        | g1 | Kütte tüüp:                                                              |  |  |  |
| g3 g4            |    | põrandaküte                                                              |  |  |  |
| g1 g2            |    | <ul> <li>E ventilaatoriga soojusvaheti</li> </ul>                        |  |  |  |
|                  |    | •: radiaator                                                             |  |  |  |
|                  | g2 | Väljuva vee temperatuuri juhtarv                                         |  |  |  |
|                  | g3 | Ruumitermostaadi tüüp:                                                   |  |  |  |
|                  |    | <ul> <li>D: ruumitermostaadina kasutatakse Daikini juhtseadet</li> </ul> |  |  |  |
|                  |    | <ul> <li>wäline juhtimine</li> </ul>                                     |  |  |  |
|                  |    | <ul> <li>Peidetud: väljuva vee temperatuuri reguleerimine</li> </ul>     |  |  |  |
|                  | g4 | Tegelik ruumitemperatuur                                                 |  |  |  |
| Lisatsoon        | h1 | Kütte tüüp:                                                              |  |  |  |
|                  |    | <ul> <li>Beenee: põrandaküte</li> </ul>                                  |  |  |  |
| h3<br>h1 h2      |    | <ul> <li>ventilaatoriga soojusvaheti</li> </ul>                          |  |  |  |
|                  |    | •: radiaator                                                             |  |  |  |
|                  | h2 | Väljuva vee temperatuuri juhtarv                                         |  |  |  |
|                  | h3 | Ruumitermostaadi tüüp:                                                   |  |  |  |
|                  |    | <ul> <li>Caline juhtimine</li> </ul>                                     |  |  |  |
|                  |    | Peidetud: väljuva vee temperatuuri reguleerimine                         |  |  |  |
| Soe<br>tarbevesi | i1 | : soe tarbevesi                                                          |  |  |  |
| i1 i2            | i2 | Boileri tegelik temperatuur                                              |  |  |  |
| Tõrge            | j  | $\bigtriangleup$ või 🗥: tekkinud on tõrge.                               |  |  |  |
|                  |    | Täpsemalt vt lk 11 ptk 6.1 Abiteksti näitamine<br>tõrke korral.          |  |  |  |

## 3.2.2 Peamenüü ekraanipilt

Alguse ekraanipildil olles tuleb peamenüü avamiseks vajutada  $\mathbb{Q}_{\mathsf{h}^{**}}^{*} \odot$  .

Peamenüüst pääseb erinevate seadistuste ekraanipiltidele ja alammenüüdesse.

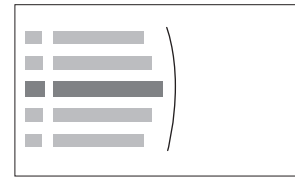

| <b>(</b> )····)   | Liikumine loendis.                     |                                                                                      |  |  |
|-------------------|----------------------------------------|--------------------------------------------------------------------------------------|--|--|
| $\mathbb{R}_{tt}$ | Alammenüüsse sisenemine.               |                                                                                      |  |  |
| ?                 | Lingiridade sisse- ja väljalülitamine. |                                                                                      |  |  |
| Nime              | tus                                    | Kirjeldus                                                                            |  |  |
| ⇔või ∕!<br>Tõrge  |                                        | Piirang: näidatakse ainult siis, kui tekib tõrge.                                    |  |  |
|                   |                                        | Täpsemalt vt lk 11 ptk 6.1 Abiteksti<br>näitamine tõrke korral.                      |  |  |
| 🚯 Ruum            |                                        | Piirang: näidatakse ainult siis, kui siseüksu-<br>sega on ühendatud ruumitermostaat. |  |  |
|                   |                                        | Ruumi temperatuuri seadmine.                                                         |  |  |
| Põhitsoon         |                                        | Näidatakse konkreetse süsteemi<br>põhitsooni konfiguratsiooni sümbolit.              |  |  |
|                   |                                        | Väljuva vee temperatuuri seadmine<br>põhitsooni jaoks.                               |  |  |

| Nimetus                 | Kirjeldus                                                                                                    |
|-------------------------|----------------------------------------------------------------------------------------------------|
| Lisatsoon               | Piirang: näidatakse ainult siis, kui on<br>olemas kaks väljuva vee temperatuuri-<br>tsooni. Näidatakse konkreetse süsteemi<br>lisatsooni konfiguratsiooni sümbolit. |
|                         | Väljuva vee temperatuuri seadmine<br>lisatsooni jaoks (kui on olemas).                                                                                              |
| 🕸 Ruumi kütmine/        | Näidatakse konkreetse seadme sümbolit.                                                                                                    |
| jahutamine              | Soojuspumba seadmine kas kütmis- või<br>jahutus-režiimile. Režiimi ei saa vahetada,<br>kui konkreetse seadmega saab ainult kütta.                                   |
| Fiii Paak (boiler)      | Piirang: näidatakse ainult siis, kui on<br>olemas tarbeveeboiler.                                                                                                   |
|                         | Boileri temperatuuri seadmine.                                                                                                    |
| Kasutaja<br>seadistused | Annab juurdepääsu kasutaja seadistustele<br>nagu puhkuserežiim ja vaikne töötamine.                                                                                 |
| (i) Info                | Näidatakse siseüksuse andmeid ja infot.                                                                                                    |
| Paigaldaja seadistused  | <b>Piirang:</b> ainult paigaldaja jaoks.<br>Annab juurdepääsu täpsematele<br>seadistustele.                                                                         |
| B Kasutuselevõtmine     | Piirang: ainult paigaldaja jaoks.                                                                                                    |
|                         | Kontrollimiseks ja hoolduseks.                                                                                                    |
| Asutaja profiil         | Valitud kasutajaprofiili muutmine.                                                                                                    |
| <sup>⊕</sup> Kasutamine | Kütmise (või jahutuse) ja tarbevee soojendamise sisse- ja väljalülitamine.                                                                                          |

## INFO

i

Kasutamist saab juhtida kahes kohas. Näide: Ruumi kütte (või jahutuse) sisselülitamiseks on menüüs kaks kohta:

- Space heating/cooling (ruumi kütmine/jahutamine) > Operation (kasutamine) [4.1]
- Operation (kasutamine) > Space heating/cooling (ruumi kütmine/jahutamine) [C.2].

### 3.2.3 Seadistuste ekraanipilt

Seadistusi näidatakse ekraanipiltidel, mis kirjeldavad süsteemi komponente, mis vajavad juhtarvu.

#### Näide:

- ruumi temperatuuri ekraanipilt
- põhitsooni ekraanipilt
- lisatsooni ekraanipilt
- boileri temperatuuri ekraanipilt.

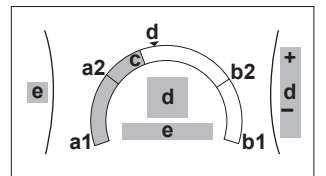

| <b>10</b> 0  | Liikumine alammenüü loendis.     |                                   |                     |  |  |
|--------------|----------------------------------|-----------------------------------|---------------------|--|--|
| Rither       | Alammenüüsse n                   | Alammenüüsse minemine.            |                     |  |  |
| 0@}          | Reguleerimine ja automaatne rake | soovitud temperatuuri<br>ndamine. |                     |  |  |
|              |                                  |                                   |                     |  |  |
| I            | Nimetus                          | Kirjeldus                         |                     |  |  |
| Minimaalsena | lubatud                          | a1                                | Seadmes fikseeritud |  |  |
| temperatuur  |                                  | a2                                | Paigaldaja piiratud |  |  |
| Maksimaalser | na lubatud                       | b1                                | Seadmes fikseeritud |  |  |
| temperatuur  |                                  |                                   | B : 11 : " 1 1      |  |  |

| Nimetus              |   | Kirjeldus                                                                          |
|----------------------|---|------------------------------------------------------------------------------------|
| Praegune temperatuur | С | Seadme mõõdetud                                                                    |
| Soovitud temperatuur | d | Suurendamiseks või<br>vähendamiseks tuleb keerata<br>parempoolset valikunuppu.     |
| Alammenüü            | e | Alammenüüsse minemiseks<br>tuleb keerata või vajutada<br>vasakpoolset valikunuppu. |

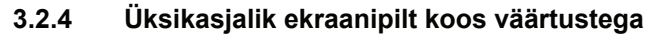

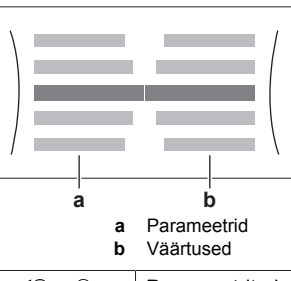

| <b>\$0</b> 0                                        | Parameetrite loendis liikumine.      |
|-----------------------------------------------------|--------------------------------------|
| $\mathbb{Q}^{\mu} \cdots \bigcirc$                  | Muudatuste kinnitamine ja jätkamine. |
| 001                                                 | Väärtuse muutmine.                   |
| $\bigcirc \cdots \bigcirc \bigcirc \frown \bigcirc$ | Järgmisele parameetrile liikumine.   |

## 3.3 Ruumi kütmise/jahutamise juhtimine

#### 3.3.1 Ruumi töörežiimi seadmine

#### Ruumi töörežiimide tutvustus

Olenevalt soojuspumba mudelist tuleb süsteemile ette anda, millist režiimi kasutada: kas kütmist või jahutamist.

| Kui paigaldatud soojus-<br>pumba mudeli korral on<br>võimalik | Siis                                                                                                    |
|---------------------------------------------------------------|----------------------------------------------------------------------------------------------------|
| kütmine/jahutamine                                            | süsteem saab ruumi kütta ja jahutada.<br>Süsteemile tuleb ette anda, millist režiimi<br>ruumis kasutada.                                         |
| ainult kütmine                                                | süsteem saab ruumi kütta, MITTE<br>aga seal temperatuuri alandada. Teil<br>EI OLE VAJA süsteemile ette anda,<br>millist režiimi ruumis kasutada. |

Et süsteemile ette anda, millist režiimi ruumis kasutada

| Saate                                                     | Kus                |
|-----------------------------------------------------------|--------------------|
| kontrollida, milline režiim on ruumis praegu kasutusel    | alguse ekraanipilt |
| võtta ruumi töörežiimi püsivalt kasutusele                | peamenüü           |
| piirata automaatset vahetumist vastavalt<br>kuugraafikule |                    |

#### Et seada ruumi jaoks töörežiime

| 1  | Tuleb minna [4.2]: Space heating/cooling (ruumi kütmine/jahutamine) > Operation mode (töörežiim)                                                                                                    | <b>\$</b> @h#O  |
|----|----------------------------------------------------------------------------------------------------|-----------------|
| 2  | <ul> <li>Valida saab ühe järgmistest võimalustest.</li> <li>Kütmine: kütmisrežiim on kogu aeg sisse lülitatud.</li> <li>Jahutamine: jahutusrežiim on kogu aeg sisse<br/>lülitatud.</li> <li>Automaatne: töörežiim muutub automaatselt<br/>olenevalt välistemperatuurist. Piiratud vastavalt<br/>töörežiimi graafikule.</li> </ul> | <b>(</b> @+**•O |
| -4 | linete enterne ete et vele turniet ve eterrelt erre efiloule.                                                                                                    |                 |

#### Et piirata automaatset vahetumist vastavalt graafikule

Tingimused: ruumi jaoks tuleb seada automaatne töörežiim.

 1
 Tuleb minna [4.3]: Space heating/cooling (ruumi kütmine/jahutamine) > Operation mode schedule (töörežiimi graafik)
 Image: Comparison of the schedule schedul

| 2 | Valida alammenüüst kuu.                          | <b>I</b> Anto O |
|---|--------------------------------------------------|-----------------|
| 3 | 3 Iga kuu jaoks valida:                          |                 |
|   | <ul> <li>Vahetatav: ei ole piiratud.</li> </ul>  |                 |
|   | <ul> <li>Ainult kütmine: piiratud.</li> </ul>    |                 |
|   | <ul> <li>Ainult jahutamine: piiratud.</li> </ul> |                 |

#### 3.3.2 Ruumis soovitud temperatuuri muutmine

Kui ruumi juhitakse temperatuuri järgi, siis saab ruumis soovitud temperatuuri ruumi temperatuuri seadistuste ekraanipildilt vaadata ja muuta.

| 1 | Tuleb minna [1]: Ruumi menüü.                                                          | <b>I</b> Att. O |
|---|----------------------------------------------------------------------------------------|-----------------|
|   | Seadistuste ekraanipildi keskel saab vaadata ruumi soovitud ja tegelikku temperatuuri. |                 |
| 2 | Ruumis soovitud temperatuuri seadmiseks tuleb keerata parempoolset valikunuppu.        | 0@\$            |

#### 3.3.3 Väljuva vee temperatuuri muutmine

#### INFO

Väljuv vesi on vesi, mis läheb ruumide kütmiseks. Väljuva vee soovitud temperatuuri seab paigaldaja küttetüübi järgi. Väljuva vee temperatuuri tasub muuta ainult siis, kui see tekitab probleeme.

Väljuva vee temperatuuri seadistuste ekraanipilti saab kasutada väljuva vee soovitud temperatuuri vaatamiseks ja muutmiseks.

| 1 | Tuleb minna 2: Põhitsoon või 3: Lisatsooni menüü.                                               | <b>I</b> @+O |
|---|-------------------------------------------------------------------------------------------------|--------------|
|   | Seadistuste ekraanipildi keskel saab vaadata<br>väljuva vee soovitud ja tegelikku temperatuuri. |              |
| 2 | Väljuva vee soovitud temperatuuri seadmiseks tuleb keerata parempoolset valikunuppu.            | 0©\$         |

## 3.4 Sooja tarbevee juhtimine

#### 3.4.1 Soojendamise pidevrežiim (ainult järelküte)

Pidevrežiimi korral soojendatakse boileris tarbevett kogu aeg, et selle temperatuur oleks selline, mis on näidatud alguse ekraanipildil (näide: 50 °C).

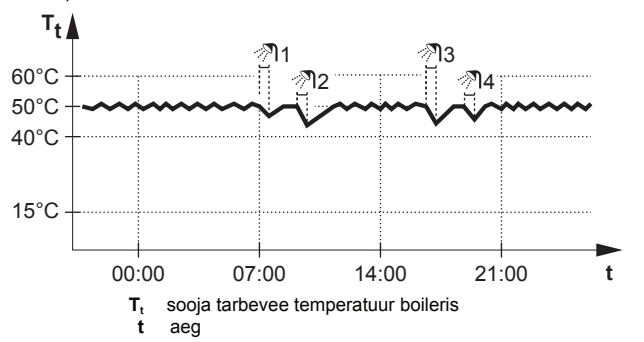

#### INFO

i

Võib juhtuda, et ruume ei jõuta piisavalt kütta, kui tarbeveeboileris ei ole lisaküttekeha. Kui sooja tarbevett läheb tihti vaja, siis katkestatakse ruumi kütmine/jahutamine sageli ja pikaks ajaks, kui valida järgmine variant:

Tank (boiler) > Heat up mode (soojendusrežiim) > Reheat only (ainult järelküte)

## INFO

Kui tarbeveeboileri režiimiks on valitud pidevsoojendus, siis tekib märkimisväärne mugavusprobleem, sest jõudlusest ei piisa. Vee sagedase soojendamise korral katkestatakse pidevalt kütmine/jahutamine.

#### 3.4.2 Graafikuga režiim

Graafikuga režiimi korral soojendatakse tarbeveeboileris vett graafiku järgi. Parim variant on lasta vett soojendada öisel ajal, sest siis on ruume vaja vähem kütta.

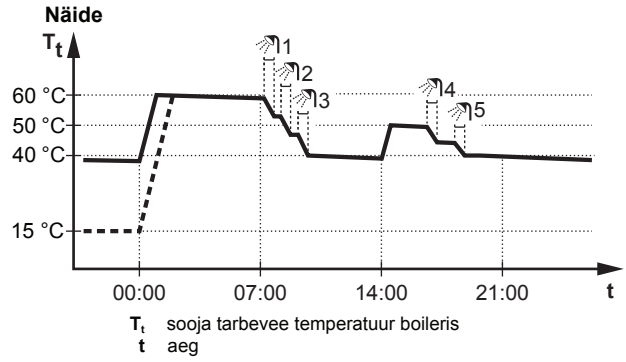

## 3.4.3 Graafiku alusel koos pidevsoojenduse režiimiga

Vee soojendamist graafiku alusel koos pidevsoojendusega juhitakse samuti kui graafikuga režiimi korral. Kui aga tarbeveeboileris langeb temperatuur madalamale etteantud väärtusest (= boileri temperatuur pidevsoojenduse korral – hüstereesi väärtus, näiteks: 35 °C), siis soojendatakse tarbevett boileris kuni oma pidevsoojenduse juhtarvuni (näide: 45 °C). See tagab, et kogu aeg on saadaval väike hulk sooja vett.

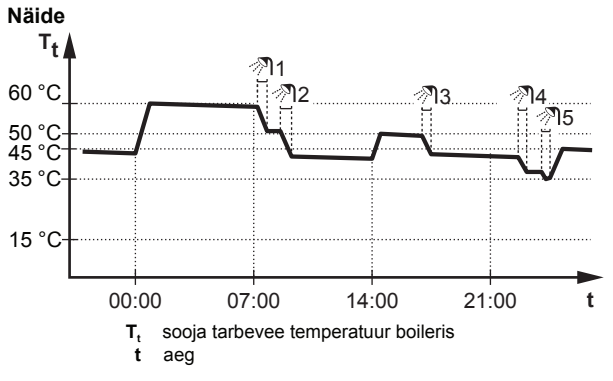

## 3.4.4 Tarbevee soojendamise jõudluse suurendamine

Suurendatud jõudlusega korral saab tarbevett soojendada varusoojendi või lisaküttekeha abil. Seda režiimi tasub kasutada siis, kui sooja vett vajatakse tavalisest rohkem.

Jõudluse suurendamise sisse- ja väljalülitamiseks tuleb teha järgmist.

| 1 | Tuleb minna [5.2]: Tank (boiler) > Powerful<br>operation (jõudluse suurendamine). | <b>(</b> A+**•••) |
|---|-----------------------------------------------------------------------------------|-------------------|
| 2 | Jõudluse suurendamise sisse- ja väljalülitamine.                                  | 0@2               |

## 3.5 Spetsialistitase

See, kui palju infot saab keegi menüüstruktuurist vaadata, sõltub juurdepääsutasemest.

- Kasutaja: üldandmed.
- Spetsialist: saab vaadata rohkem andmeid.

#### 3.5.1 Juurdepääsutaseme muutmine

Juurdepääsutamse muutmiseks tuleb teha järgmist.

DAIKIN

| 1 | Tuleb minna [B]: User profile (kasutaja profiil)                               | <b>(R</b> +++++) |  |
|---|--------------------------------------------------------------------------------|------------------|--|
| 2 | 2 Juurdepääsukoodi sisestamine.                                                |                  |  |
|   | <ul> <li>Kursori liigutamine vasakult paremale.</li> </ul>                     | <b>10</b> 0      |  |
|   | <ul> <li>Numbrite loendis liikumine ja valitud numbri<br/>muutmine.</li> </ul> | 0@X              |  |
|   | <ul> <li>PIN-koodi kinnitamine ja jätkamine.</li> </ul>                        | $\square$        |  |

#### Spetsialisti PIN-kood

Spetsialisti PIN-kood on 1234. Nüüd näidatakse menüüs täpsemaid andmeid.

#### Kasutaja PIN-kood

Kasutaja PIN-kood on 0000.

#### 3.6 Graafiku ekraanipilt. Näide

Selle näite järgi saab ette anda kütmisrežiimi temperatuurigraafiku põhitsooni jaoks.

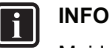

Muid graafikuid programmeeritakse samamoodi.

#### Graafiku programmeerimine

Näide: soovite programmeerida järgmist graafikut.

|     |     | Kasutaja määratud 1 |
|-----|-----|---------------------|
|     | Mon |                     |
|     | Tue |                     |
|     | Wed |                     |
|     | Thu |                     |
|     | Fri |                     |
|     | Sat |                     |
|     | Sun |                     |
| l ' |     |                     |

Eeltingimus: Temperatuurigraafikut saab kasutada ainult siis, kui ruumitermostaat on sisse lülitatud. Kui väljuva vee temperatuuri reguleerimine on sisse lülitatud, siis saab selle asemel programmeerida põhitsooni graafiku.

- Tuleb liikuda graafikusse. 1
- 2 Tühjendada graafiku praegune sisu (ei ole kohustuslik).
- Programmeerida graafik esmaspäeva jaoks. 3
- Kopeerida graafik teistele nädalapäevadele. 4
- 5 Programmeerida graafik laupäeva jaoks ja kopeerida see pühapäevale.
- Anda graafikule nimetus. 6

#### Graafikusse minemine

| 1 | Tuleb minna [1.2]: Room (ruum) > Schedule (graafik). | <b>I</b> Rrite ··· O |
|---|------------------------------------------------------|----------------------|
| 2 | Seada graafiku koostamisele Yes (jah).               | <b>C</b> Riner O     |
| 3 | Tuleb minna [1.3]: Room (ruum) > Heating schedule    | <b>I</b> Ren O       |
|   | (kütmise graafik).                                   |                      |

#### Graafiku sisu tühjendamine

| 1 | Valida praeguse graafiku nimetus.                                                                                                    | <b>(</b> <i>M</i> <sup>#</sup> ···O |
|---|----------------------------------------------------------------------------------------------------|-------------------------------------|
|   | Kasutaja määratud 1           Mon         Image: Colspan="2">Image: Colspan="2">Image: Colspan="2">Image: Colspan="2">Image: Colspan="2">Image: Colspan="2">Image: Colspan="2">Image: Colspan="2"           Mon         Image: Colspan="2">Image: Colspan="2"           Tue         Image: Colspan="2"         Image: Colspan="2"         Image: Col |                                     |
| 2 | Valida Delete (kustutada).                                                                                                    | <b>I</b> AmO                        |
|   | Delete<br>Edit                                                                                                    |                                     |
| 3 | Kinnitamiseks tuleb valida OK.                                                                                                    | <b>I</b> AnO                        |

#### Graafiku programmeerimine esmaspäeva jaoks

| 1 | Valida Monday (esmaspäev).                                                                                                    | <b>C</b> Ather O                   |
|---|----------------------------------------------------------------------------------------------------|------------------------------------|
|   | Kasutaja määratud 1           Mon         D           Tue         D           Wed         D           Thu         D           Fri         D           Sat         D           Sun         D |                                    |
| 2 | Valida Edit (muutmine).                                                                                                    | <b>I</b> Reno                      |
|   | Delete<br>Edit<br>Copy                                                                                                    |                                    |
| 3 | Vasakpoolse valikunupu abil saab andmed välja                                                                                                    | <b>\$0</b> ····O                   |
|   | päeva jaoks saab programmeerida kuni 6 lülitusaega.                                                                                                    | 001                                |
|   | 0         12         24           6:00         20°C         22:00         18°C           8:30         18°C        :-            17:30         21°C        :-        :-                      |                                    |
| 4 | Kinnitada muudatused.                                                                                                    | $\mathbb{G}^{\mu} \cdots \bigcirc$ |

Graafiku kopeerimine teistele nädalapäevadele

| 1 | Valida Monday (esmaspäev).                                                                                                    | <b>I</b> Atter O |
|---|----------------------------------------------------------------------------------------------------|------------------|
|   | Kasutaja määratud 1           Mon         Image: Constraint of the constraint of the constraint of |                  |
| 2 | Valida Copy (kopeerimine).                                                                                                    | <b>C</b> Atter O |
|   | Edit         Copy         Tulemus: kopeeritud päeva juures näidatakse C-d.                                                                                                    |                  |
| 3 | Valida Tuesday (teisipäev).                                                                                                    | <b>I</b> Attin O |
|   | Kasutaja määratud 1           Mon         C           Tue         C           Wed         Image: C           Thu         Image: C           Fri         Image: C           Sat         Image: C           Sun         Image: C                                                                                                    |                  |

| 4 | Valida Paste (kleepimine).                                                                                                    | <b>C</b> Americo |
|---|----------------------------------------------------------------------------------------------------|------------------|
|   | Copy<br>Paste                                                                                                    |                  |
|   | Kasutaja määratud 1           Mon         C           Tue         C           Wed         C           Thu         C           Fri         C           Sat         C           Sun         C |                  |
| 5 | Korrata kõikide teiste nädalapäevade korral.                                                                                                    | —                |
|   | Kasutaja määratud 1       Mon     C       Tue     C       Wed     C       Thu     C       Fri     C       Sat     C       Sun     C                                                         |                  |

Graafiku programmeerimine laupäeva jaoks ja selle kopeerimine pühapäevale

| 1 | Valida Saturday (laupäev).                                                                              | <b>I</b> Onthe · · · O |
|---|----------------------------------------------------------------------------------------------------|------------------------|
| 2 | Valida Edit (muutmine).                                                                                 | <b>I</b> Riter O       |
| 3 | Vasakpoolse valikunupu abil saab andmed välja<br>valida ja parempoolse valikunupuga neid muuta.         | 001                    |
| 4 | Kinnitada muudatused.                                                                                   |                        |
| 5 | Valida Saturday (laupäev).                                                                              |                        |
| 6 | Valida Copy (kopeerimine).                                                                              | <b>I</b> RmO           |
| 7 | Valida Sunday (pühapäev).                                                                               | <b>I</b> Rttin · · · O |
| 8 | Valida Paste (kleepimine).                                                                              | <b>I</b> RmO           |
|   | Kasutaja määratud 1         Mon         Tue         Wed         Thu         Fri         Sat         Sun |                        |

#### Graafiku ümbernimetamine

| 1 | Valida praeguse graafiku nimetus. | <b>I</b> AmO |
|---|-----------------------------------|--------------|
|   | Kasutaja määratud 1               |              |
|   |                                   |              |
|   |                                   |              |
|   | Sat                               |              |
|   | / Sun DC                          |              |
|   |                                   |              |

| 2 | Valida Rename (ümbernimetamine).                   | <b>(</b> 0++ ) |
|---|----------------------------------------------------|----------------|
| 3 | Tähemärkide loendist valida tähemärk ja kinnitada. | 0@\$           |
| 4 | Kinnitada uus nimetus.                             | Rhim           |

## 3.7 Menüüstruktuur. Kasutaja seadistuste ülevaade

| Kasutamine                   |                           |
|------------------------------|---------------------------|
| Graafik                      |                           |
| Kütmise graafik              |                           |
| Jahutamise graafik           |                           |
| Külmumiskaitse               | [1.5] Külmumiskaitse      |
| Seadevahemik                 | Ciacolülitamina           |
| Anduri halve                 | Ruumi iuhtany             |
| [2] Põhitsoon                |                           |
|                              | [1.6] Seadevahemik        |
| Graafik                      |                           |
| Kütmise graafik              |                           |
| Jahutamise graafik           |                           |
| Juhtarvu režiim              |                           |
| Kutmise WD-karakteristik     |                           |
|                              |                           |
| [3] Lisatsoon                |                           |
| Graafik                      |                           |
| Kütmise graafik              |                           |
| Jahutamise graafik           |                           |
| Juhtarvu režiim              |                           |
| Kütmise WD-karakteristik     |                           |
| Jahutamise WD-karakteristik  |                           |
|                              | [7,2] Kellaaeq/kuupäev    |
| [4] Ruumi kütmine/jahutamine | Tunnid                    |
| Kasutamine                   | i uninia<br>Minutia       |
| Töörežiim                    |                           |
| Töörežiimi graafik           |                           |
|                              |                           |
| [5] Mahuti                   | Päev                      |
| Kasutamine                   | Suveaeg                   |
| Jõudluse suurendamine        | Vorming                   |
| Mugavusrežiimi juhtarv       |                           |
| Säästurežiimi juhtarv        | T7.31 Puhkus              |
| Pidevrežiimi juhtarv         | Sisselülitamine           |
| Graafik                      |                           |
|                              |                           |
| [7] Kasutaja seadistused     |                           |
| Keel                         | → [7.4] Vaikne            |
| Kellaaeg/ kuupäev            | Sisselülitamine           |
| Puhkus                       | Graafik                   |
| Vaikne                       |                           |
| Elektri hind                 | <b>I7 51</b> Elektri hind |
| Gaasi hind                   |                           |
|                              | Korge                     |
|                              | keskmine<br>Madal         |
| [8] Info                     |                           |
|                              |                           |
| Energia andmed               | ■ 18.11 Energia andmed    |
| Tõrgete ajalugu              |                           |
| Müügiesinduse info           | Saadud sooius             |
| [B] Kasutaja profiil         |                           |
|                              |                           |
|                              | 4                         |
| Ruum                         |                           |
| Ruumi kütmine/ jahutamine    |                           |
| Boiler                       |                           |
|                              |                           |
| Seadistuste ekraanipilt      |                           |

## INFO

i

See, kas seadistusi näidatakse või mitte, sõltub paigaldaja valitud seadistustest ja seadme tüübist.

#### 3.8 Paigaldaja seadistused. Tabelid, mille paigaldaja peab täitma

#### Konfigureerimise juhised 3.8.1

|        | Seadistus                               | Tuleb täita |  |
|--------|-----------------------------------------|-------------|--|
| Süs    | Süsteem                                 |             |  |
|        | Siseüksuse tüüp (saab ainult vaadata)   |             |  |
|        | Varusoojendi tüüp [9.3.1]               |             |  |
|        | Soe tarbevesi [9.2.1]                   |             |  |
|        | Avarii [9.5]                            |             |  |
|        | Tsoonide arv [4.5]                      |             |  |
| Var    | usoojendi                               |             |  |
|        | Pinge [9.3.2]                           |             |  |
|        | Konfiguratsioon [9.3.3]                 |             |  |
|        | Jõudlusaste 1 [9.3.4]                   |             |  |
|        | Jõudluse lisaaste 2 [9.3.5]<br>(kui on) |             |  |
| Põh    | itsoon                                  |             |  |
|        | Kütte tüüp [2.7]                        |             |  |
|        | Juhtimine [2.9]                         |             |  |
|        | Juhtarvu režiim [2.4]                   |             |  |
|        | Graafik [2.1]                           |             |  |
| Lisa   | atsoon (ainult kui [4.5] = 1)           |             |  |
|        | Kütte tüüp [3.7]                        |             |  |
|        | Juhtimine (saab ainult vaadata) [3.9]   |             |  |
|        | Juhtarvu režiim [3.4]                   |             |  |
|        | Graafik [3.1]                           |             |  |
| Boiler |                                         |             |  |
|        | Soojenduse režiim [5.7]                 |             |  |
| [      | Mugavusrežiimi juhtarv [5.3]            |             |  |
| [      | Säästurežiimi juhtarv [5.4]             |             |  |
|        | Pidevrežiimi juhtarv [5.5]              |             |  |

#### 3.8.2 Seadistusmenüü

|      | Seadistus                | Tuleb täita |
|------|--------------------------|-------------|
| Põ   | nitsoon                  |             |
|      | Termostaadi tüüp [2.A]   |             |
| Lis  | atsoon (kui on)          |             |
|      | Termostaadi tüüp [3.A]   |             |
| Info | )                        | ·           |
|      | Müügiesinduse info [8.3] |             |

#### 4 Nõuanded energia kokkuhoiu kohta

#### Nõuanded ruumitemperatuuri kohta

- Jälgida tuleb seda, et ruumis soovitud temperatuur ei oleks KUNAGI liiga kõrge (kütmisrežiimi korral) või liiga madal (jahutusrežiimi korral), vaid ALATI vastaks teie tegelikele vajadustele. Iga kokkuhoitud kraad võib säästa kuni 6% kütmise/jahutamise kuludest.
- Ruumis soovitud temperatuuri EI TOHI suurendada ruumi soojakskütmise kiirendamiseks, sest ruum El lähe seetõttu kiiremini soojaks.
- Kui teie süsteem on aeglase kütmise tüüpi (näiteks põrandaküte), siis tuleb vältida soovitud ruumitemperatuuri suuri kõikumisi ja El TOHI lasta ruumis temperatuuril langeda liiga madalale. Ruumi uuesti soojaks kütmine võtab rohkem aega ja energiat.

- Ruumi tavaliseks kütmiseks või jahutamiseks tasub kasutada nädalagraafikut. Vajaduse korral saab graafikust lihtsalt kõrvale iätta:
- Lühemaks ajaks: graafikus ettenähtud temperatuuri saab kuni graafiku järgmise lülitusajani tühistada. Näide: kui teil on pidu või lahkute mõneks tunniks.
- · Pikemaks ajaks: saab kasutada puhkuserežiimi.

#### Nõuanded tarbeveeboileri temperatuuri kohta

- · Tavaliseks tarbevee soojendamiseks tasub kasutada nädalagraafikut (ainult graafikuga režiimi korral).
  - Tarbevee soojendamine tasub programmeerida nii, et boiler soojeneb etteantud temperatuurini öö jooksul, kui ruume on vaja vähem kütta. Tähele tuleb panna seda, et mugavusrežiim tähendab tarbeveeboileri kõrgemat temperatuuri.
  - Kui boileri ühekordsest öö jooksul ülessoojendamisest ei piisa, siis tuleb tarbevee soojendamine etteantud temperatuurini programmeerida lisaks ka päevasel ajal. Tähele tuleb panna seda, et säästurežiim tähendab tarbeveeboileri madalamat temperatuuri
- Jälgida tuleb seda, et tarbeveeboileri soovitud temperatuur El oleks liiga kõrge. Näide: pärast paigaldamist tasub tarbevee temperatuuri 1 °C võrra päevas alandada ja kontrollida, kas sooja vett on veel piisavalt
- · Sooja tarbevee pump tasub programmeerida töötama päeva jooksul ainult teatud aegadel, kui kiiresti läheb vaja sooja vett. Näide: hommikul ja õhtul.

#### 5 Hooldus ja seadistamine

#### 5.1 Ülevaade. Hooldus ja seadistamine

Paigaldaja peab kord aastas tegema hoolduse. Kontaktandmed ja kasutajatoe telefoninumber on olemas juhtseadmes.

Lõppkasutajana peate

- hoidma seadme ümbruse puhta
- hoidma juhtseadme näidiku puhta (selleks tuleb kasutada pehmet niisket lappi, puhastusaineid EI TOHI kasutada)
- regulaarselt kontrollima, et vee rõhk oleks kõrgem kui 1 bar.

#### Külmaaine

See aine sisaldab fluoritud kasvuhoonegaase. Neid gaase EI TOHI lasta väliskeskkonda.

## Külmaaine tüüp: R32

Globaalse soojendamise potentsiaal (GWP): 675

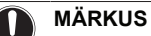

Euroopas kasutatakse hooldusvälpade määramiseks süsteemi kogu külmaainekogust kasvuhoonegaaside heites (väljendatuna CO2-ekvivalenttonnides). Järgida tuleb kehtivaid õigusakte.

#### Kasvuhoonegaaside heitkoguse arvutamise valem:

GWP-väärtus külmaaines x külmaaine kogus [kg] / 1000

Lisainfo saamiseks võtke palun ühendust süsteemi paigaldajaga.

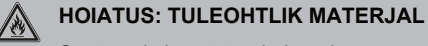

Süsteemis kasutatav külmaaine on mõõdukalt tuleohtlik.

#### HOIATUS ∕!∖

DAIKIN

Seadet tuleb hoida ruumis, kus ei ole pideva tuleohu allikaid (näide: lahtine leek, töötav gaasiseade või töötav elektriline kütteseade).

## HOIATUS

- Külmaainega kokkupuutuvaid osi EI TOHI läbi puurida ega põletada.
- Puhastamiseks El TOHI kasutada muid materjale ega lahtisulatamise kiirendamiseks muid vahendeid, kui tootja on soovitanud.
- Teada tuleb seda, et süsteemis kasutatav külmaaine on lõhnatu.

#### HOIATUS

∕!∖

Süsteemis kasutatav külmaaine on mõõdukalt tuleohtlik, kuid tavaliselt see ei leki. Kui aga külmaainet peaks lekkima ruumi ja see puutub kokku põleti, soojendi või pliidiga, siis tekib tulekahju või kahjuliku gaasi moodustumise oht.

Tuleohtlikud soojendusseadmed tuleb sel juhul välja lülitada, ruumi tuulutada ja võtta ühendust müügiesindusega, kust seadme ostsite.

Seadet ei tohi niikaua kasutada, kuni hooldustöötaja kinnitab, et see lekkinud koht on parandatud.

## 5.2 Kontaktandmete ja kasutajatoe telefoninumbri vaatamine

 1
 Tuleb minna [8.3]: Information (info) > Dealer information (müügiesinduse info).
 Image: Compare the second second sec

## 6 Tõrgete kõrvaldamine

## 6.1 Abiteksti vaatamine tõrke korral

Tõrget näidatakse alguse ekraanipildil raskusastme järgi:

•  $\hat{\Box}^{: viga}$ 

' <u>∕</u>⊡: tõrge.

Tõrke lühikese ja pikema kirjelduse vaatamine

| 1 | Vajutada tuleb vasakpoolset valikunuppu, et avada<br>peamenüü ja minna reale Malfunctioning (tõrge). | Run |
|---|----------------------------------------------------------------------------------------------------|-----|
| 2 | Tulemus: näidikul näidatakse vea lühikirjeldust ja tõrkekoodi.                                       |     |
| - | Vajutada tõrke ekraanipildil?.                                                                       | ?   |
|   | Tulemus: näidikul näidatakse vea pikka kirjeldust.                                                   |     |

## 6.2 Tõrke tunnus: elutoas tundub olevat liiga külm (soe)

| Võimalik põhjus                                    | Tõrke kõrvaldamine                                                                    |
|----------------------------------------------------|---------------------------------------------------------------------------------------|
| Ruumi jaoks soovitud<br>temperatuur on liiga madal | Ruumi jaoks soovitud temperatuuri tuleb tõsta (alandada).                             |
| (kõrge).                                           | Kui probleem kordub igapäevaselt,<br>tuleb rakendada ühte järgmistest<br>meetmetest:  |
|                                                    | <ul> <li>Suurendada (vähendada) ruumi<br/>temperatuuri etteantud väärtust.</li> </ul> |
|                                                    | <ul> <li>Kohandada ruumitemperatuuri<br/>graafikut.</li> </ul>                        |
| Ruumi jaoks soovitud                               | Suurendada väljuva vee soovitud                                                       |
| temperatuuri ei ole võimalik                       | temperatuuri selle järgi, milline                                                     |
| saavutada.                                         | on kütte tüüp.                                                                        |

## 6.3 Tõrke tunnus: kraanist tulev vesi on liiga külm

| Võimalik põhjuse                                                                                                    | Tõrke kõrvaldamine                                                                                                    |
|----------------------------------------------------------------------------------------------------|----------------------------------------------------------------------------------------------------|
| Soe tarbevesi on otsa saanud,<br>sest tarbimine on ebaharilikult<br>suur.<br>Γarbeveeboileri soovitud<br>emperatuur on liiga madal. | Kui vajate kohe sooja vett, siis<br>tuleb sisse lülitada<br>tarbeveeboileri jõudluse<br>suurendamine. Kuid see kulutab<br>rohkem elektrienergiat.<br>Kui teil on võimalik oodata, siis<br>tasub praegune või järgmine<br>graafiku järgi ettenähtud<br>temperatuur tühistada (väärtust<br>suurendada), nii et erandina<br>soojendatakse rohkem vett.<br>Kui probleem kordub igapäeva-<br>selt, tuleb rakendada ühte<br>järgmistest meetmetest:<br>• Suurendada tarbeveeboileri<br>etteantud temperatuuri.<br>• Kohandada tarbeveeboileri<br>temperatuurigraafikut.<br><b>Näide:</b> programmeerida tarbe-<br>vee soojendamine etteantud<br>temperatuurini lisaks ka<br>päevasel ajal. Tähele tuleb<br>panna seda, et säästurežiimi<br>juhtarv tähendab tarbevee-<br>boileri madalamat temperatuuri. |

## 6.4 Tõrke tunnus: soojuspumba rike

Kui soojuspump ei tööta, siis kasutatakse avariikütteks varusoojendit ja/või lisaküttekeha, mis võtab soojuskoormuse üle kas automaatselt või mitteautomaatselt.

- Kui sisse on lülitatud automaatne avariilülitus ja tekib soojuspumba tõrge, siis:
  - EHVH/X korral: varusoojendi võtab soojuskoormuse ja tarbevee soojendamise automaatselt üle.
- EHBH/X korral: soojuskoormuse võtab automaatselt üle varusoojendi ja lisaküttekeha võtab boileris üle tarbevee soojendamise.
- Kui sisse on lülitatud käsitsi avariilülitus ja tekib soojuspumba tõrge, siis tarbevee soojendamine ja ruumide kütmine katkestatakse ning need tuleb käsitsi taastada. Sel juhul edastab juhtseade küsimuse, et kinnitaksite, kas varusoojendi ja/või lisaküttekeha võivad soojendamise üle võtta või mitte.

| Kui soojuspump or | n rikkis, näitab | juhtseade 🕹 | ∠ või ∠!∖ |
|-------------------|------------------|-------------|-----------|
|-------------------|------------------|-------------|-----------|

| Võimalik põhjus       | Tõrke kõrvaldamine                                    |
|-----------------------|-------------------------------------------------------|
| Soojuspump on rikkis. | Vt lk 11 ptk 6.1 Abiteksti<br>näitamine tõrke korral. |

## INFO

Kui soojuskoormuse võtab üle varusoojendi või lisaküttekeha, siis tarbitakse tunduvalt rohkem elektrit.

## Kasutuselt kõrvaldamine

### MÄRKUS

Süsteemi ei ole lubatud ise lahti monteerida. Süsteemi lahtimonteerimisel, külmaaine, õli ja osade käitlemisel tuleb järgida kehtivaid õigusakte. Neid seadmeid tuleb taaskasutuse, ümbertöötlemise ja taastamise eesmärgil käidelda spetsiaalses töötlemiskohas.

7

## 8 Mõisted

#### DHW = soe tarbevesi

See on igasugustes hoonetes kasutatav soe tarbevesi.

#### LWT = väljuva vee temperatuur

See on soojuspumbast väljavoolava vee temperatuur.

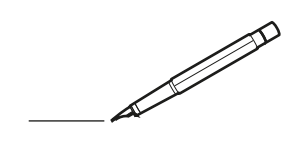

|          |   | _ | <br> |   |   |   |  | _ | _ |   |   |   | <br> |   |       |   |   |   |   |   |   | <br>_ |   |   |        | $\neg$         |        | _ |
|----------|---|---|------|---|---|---|--|---|---|---|---|---|------|---|-------|---|---|---|---|---|---|-------|---|---|--------|----------------|--------|---|
| -        |   |   | <br> |   |   |   |  |   | _ |   | _ | _ | <br> |   | _     |   |   | _ | _ |   | _ | <br>  | _ |   |        | -              |        |   |
| -        |   |   | <br> |   |   |   |  |   |   |   | _ | _ | <br> |   | <br>- |   | - | - | - | _ | - | <br>  | _ | - |        | -              | -      |   |
|          |   |   | <br> |   |   |   |  |   |   |   |   |   | <br> |   | <br>  |   | _ | _ | _ | _ | _ | <br>  |   | _ |        | $\rightarrow$  | -      | _ |
| <u> </u> |   |   | <br> |   |   |   |  |   |   |   |   |   | <br> |   | <br>  |   | _ | _ | _ | _ | _ | <br>  |   | _ | _      | $\rightarrow$  | -      | _ |
| <u> </u> |   |   | <br> |   |   |   |  |   |   |   |   |   | <br> |   | <br>  |   | _ | _ |   | _ |   | <br>  |   |   | _      | _              | _      |   |
|          |   |   |      |   |   |   |  |   |   |   |   |   | <br> |   |       |   |   |   |   |   |   |       |   |   |        | _              | _      |   |
|          |   |   |      |   |   |   |  |   |   |   |   |   | <br> |   |       |   |   |   |   |   |   |       |   |   |        | _              | _      |   |
|          |   |   |      |   |   |   |  |   |   |   |   |   |      |   |       |   |   |   |   |   |   |       |   |   |        |                |        |   |
|          |   |   |      |   |   |   |  |   |   |   |   |   |      |   |       |   |   |   |   |   |   |       |   |   |        |                |        |   |
|          |   |   |      |   |   |   |  |   |   |   |   |   |      |   |       |   |   |   |   |   |   |       |   |   |        |                |        |   |
|          |   |   |      |   |   |   |  |   |   |   |   |   |      |   |       |   |   |   |   |   |   |       |   |   |        |                |        |   |
|          |   |   |      |   |   |   |  |   |   |   |   |   |      |   |       |   |   |   |   |   |   |       |   |   |        |                |        |   |
|          |   |   |      |   |   |   |  |   |   |   |   |   |      |   |       |   |   |   |   |   |   |       |   |   |        |                |        |   |
|          |   |   |      |   |   |   |  |   |   |   |   |   |      |   |       |   |   |   |   |   |   |       |   |   |        |                |        | _ |
| <u> </u> |   |   |      |   |   |   |  |   |   |   |   |   |      |   |       |   |   |   |   |   |   |       |   |   |        | $\neg$         |        |   |
|          |   |   | <br> |   |   |   |  |   |   |   |   | _ |      |   |       |   |   |   |   |   |   |       | _ |   |        | +              | $\neg$ | _ |
| -        | - |   |      |   | - | - |  | _ | _ |   |   | _ |      |   |       |   |   |   |   |   |   | <br>_ |   |   | $\neg$ | +              | $\neg$ | - |
| -        |   | _ | <br> |   |   |   |  |   |   |   | _ | _ | <br> | _ |       |   |   | _ | _ | _ | _ | <br>  | _ | _ | -      | $\rightarrow$  | -      | - |
| -        |   |   | <br> |   |   |   |  |   |   |   | _ | _ | <br> |   | <br>- |   | - | - | - | _ | _ | <br>  | _ | - |        | $\rightarrow$  | -      | - |
| -        |   |   | <br> |   |   |   |  |   | _ | _ | _ | _ | <br> | _ | _     | _ | _ | _ | _ | _ | _ | <br>  | _ | _ | -      | $\rightarrow$  | -      | - |
| -        |   |   | <br> |   |   |   |  |   |   |   |   | _ | <br> |   | <br>_ |   | _ | _ | _ | _ | _ | <br>  | _ | _ | _      | -              | -      | _ |
|          |   |   | <br> |   |   |   |  |   |   |   |   |   | <br> |   | <br>  |   | _ |   |   |   |   | <br>  |   |   |        |                | -      |   |
|          |   |   | <br> |   |   |   |  |   |   |   |   |   | <br> |   | <br>  |   | _ | _ | _ | _ | _ | <br>  |   |   |        | _              | _      | _ |
|          |   |   | <br> |   |   |   |  |   |   |   |   |   | <br> |   | <br>  |   | _ |   |   |   |   | <br>  |   |   | _      | _              | _      |   |
|          |   |   |      |   |   |   |  |   |   |   |   | _ | <br> |   |       |   | _ |   |   |   | _ | <br>  |   |   |        | _              | _      |   |
|          |   |   | <br> |   |   |   |  |   |   |   |   |   | <br> |   |       |   |   |   |   |   |   |       |   |   |        | _              | _      |   |
|          |   |   |      |   |   |   |  |   |   |   |   |   |      |   |       |   |   |   |   |   |   |       |   |   |        |                |        |   |
|          |   |   |      |   |   |   |  |   |   |   |   |   | <br> |   |       |   |   |   |   |   |   |       |   |   |        | _              | _      |   |
|          |   |   |      |   |   |   |  |   |   |   |   |   |      |   |       |   |   |   |   |   |   |       |   |   |        |                |        |   |
|          |   |   |      |   |   |   |  |   |   |   |   |   |      |   |       |   |   |   |   |   |   |       |   |   |        |                |        |   |
|          |   |   |      |   |   |   |  |   |   |   |   |   |      |   |       |   |   |   |   |   |   |       |   |   |        |                |        |   |
|          |   |   |      |   |   |   |  |   |   |   |   |   |      |   |       |   |   |   |   |   |   |       |   |   |        |                |        |   |
|          |   |   |      |   |   |   |  |   |   |   |   |   |      |   |       |   |   |   |   |   |   |       |   |   |        |                |        |   |
|          |   |   |      |   |   |   |  |   |   |   |   |   |      |   |       |   |   |   |   |   |   |       |   |   |        |                |        |   |
|          |   |   |      |   |   |   |  |   |   |   |   |   |      |   |       |   |   |   |   |   |   |       |   |   |        |                |        |   |
|          |   |   |      |   |   |   |  |   |   |   |   |   |      |   |       |   |   |   |   |   |   |       |   |   |        | $\neg$         |        |   |
|          |   |   |      |   |   |   |  |   |   |   |   |   |      |   |       |   |   |   |   |   |   |       |   |   |        | $\neg$         |        |   |
|          |   |   |      |   |   |   |  |   |   |   |   |   |      |   |       |   |   |   |   |   |   |       |   |   |        | $\neg$         |        | _ |
|          |   |   |      | _ |   |   |  |   |   |   |   | _ |      |   |       |   |   |   |   |   |   |       |   |   |        | +              | $\neg$ | _ |
| -        |   |   |      |   |   | - |  |   |   |   |   | - |      |   |       |   |   |   |   |   |   |       |   |   |        | +              | $\neg$ | - |
| -        |   |   |      |   |   | - |  |   |   |   |   | - |      |   |       |   |   |   |   |   |   |       | _ |   |        | +              | +      | _ |
| -        |   |   |      |   |   |   |  |   |   |   |   | _ | <br> |   | _     |   | _ | _ | _ |   | _ |       | _ | _ |        | $\dashv$       | -      | _ |
| -        |   |   | <br> |   |   |   |  |   |   |   |   | _ | <br> |   |       |   |   |   |   | _ |   | <br>  |   |   | _      | -              | -      |   |
|          |   |   |      |   |   |   |  |   |   |   |   |   |      |   |       |   |   |   |   | _ |   |       |   |   | _      | -              |        | _ |
| -        |   |   |      |   |   |   |  |   |   |   |   | _ |      |   |       |   |   |   |   |   |   |       |   |   |        | $\dashv$       | _      |   |
| _        |   |   |      |   |   |   |  |   |   |   |   |   |      |   |       |   |   | _ | _ |   |   |       |   |   |        | $\dashv$       | _      |   |
|          |   |   |      |   |   |   |  |   |   |   |   |   |      |   |       |   |   |   |   |   |   |       |   |   |        | $\downarrow$   |        |   |
|          |   |   |      |   |   |   |  |   |   |   |   |   |      |   |       |   |   |   |   |   |   |       |   |   |        | $ \rightarrow$ |        |   |
|          |   |   |      |   |   |   |  |   |   |   |   |   |      |   |       |   |   |   |   |   |   |       |   |   |        | _              |        |   |
|          |   |   |      |   |   |   |  |   |   |   |   |   |      |   |       |   |   |   |   |   |   |       |   |   |        |                |        |   |

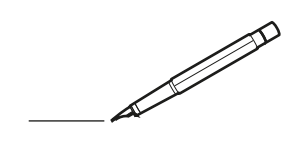

|          |   | _ | <br> |   |   |   |  |   | _ |   |   |   | <br> |   |       |   |   |   |   |   |   | <br>_ |   |   |        | $\neg$         |        | _ |
|----------|---|---|------|---|---|---|--|---|---|---|---|---|------|---|-------|---|---|---|---|---|---|-------|---|---|--------|----------------|--------|---|
| -        |   |   | <br> |   |   |   |  |   | _ |   | _ | _ | <br> |   | _     |   |   | _ | _ |   | _ | <br>  | _ |   |        | -              |        |   |
| -        |   |   | <br> |   |   |   |  |   |   |   | _ | _ | <br> |   | <br>- |   | - | - | - | _ | - | <br>  | _ | - |        | -              | -      |   |
|          |   |   | <br> |   |   |   |  |   |   |   |   |   | <br> |   | <br>  |   | _ | _ | _ | _ | _ | <br>  |   | _ |        | $\rightarrow$  | -      | _ |
| <u> </u> |   |   | <br> |   |   |   |  |   |   |   |   |   | <br> |   | <br>  |   | _ | _ | _ | _ | _ | <br>  |   | _ | _      | $\rightarrow$  | -      | _ |
| <u> </u> |   |   | <br> |   |   |   |  |   |   |   |   |   | <br> |   | <br>  |   | _ | _ |   | _ |   | <br>  |   |   | _      | _              | _      |   |
|          |   |   |      |   |   |   |  |   |   |   |   |   | <br> |   |       |   |   |   |   |   |   |       |   |   |        | _              | _      |   |
|          |   |   |      |   |   |   |  |   |   |   |   |   | <br> |   |       |   |   |   |   |   |   |       |   |   |        | _              | _      |   |
|          |   |   |      |   |   |   |  |   |   |   |   |   |      |   |       |   |   |   |   |   |   |       |   |   |        |                |        |   |
|          |   |   |      |   |   |   |  |   |   |   |   |   |      |   |       |   |   |   |   |   |   |       |   |   |        |                |        |   |
|          |   |   |      |   |   |   |  |   |   |   |   |   |      |   |       |   |   |   |   |   |   |       |   |   |        |                |        |   |
|          |   |   |      |   |   |   |  |   |   |   |   |   |      |   |       |   |   |   |   |   |   |       |   |   |        |                |        |   |
|          |   |   |      |   |   |   |  |   |   |   |   |   |      |   |       |   |   |   |   |   |   |       |   |   |        |                |        |   |
|          |   |   |      |   |   |   |  |   |   |   |   |   |      |   |       |   |   |   |   |   |   |       |   |   |        |                |        |   |
|          |   |   |      |   |   |   |  |   |   |   |   |   |      |   |       |   |   |   |   |   |   |       |   |   |        |                |        | _ |
| <u> </u> |   |   |      |   |   |   |  |   |   |   |   |   |      |   |       |   |   |   |   |   |   |       |   |   |        | $\neg$         |        |   |
|          |   |   | <br> |   |   |   |  |   |   |   |   | _ |      |   |       |   |   |   |   |   |   |       | _ |   |        | +              | $\neg$ | _ |
| -        | - |   |      |   | - | - |  | _ | _ |   |   | _ |      |   |       |   |   |   |   |   |   | <br>_ |   |   | $\neg$ | +              | $\neg$ | - |
| -        | - | _ | <br> |   |   |   |  |   |   | _ |   | _ | <br> | _ |       |   |   | _ | _ | _ | _ | <br>  | _ |   | _      | -              | -      | - |
| -        |   |   | <br> |   |   |   |  |   |   |   | _ | _ | <br> |   | <br>- |   | - | - | - | _ | _ | <br>  | _ | - |        | $\rightarrow$  | -      | - |
| -        |   |   | <br> |   |   |   |  |   |   | _ | _ | _ | <br> | _ | _     | _ | _ | _ | _ | _ | _ | <br>  | _ | _ | -      | $\rightarrow$  | -      | - |
| -        |   |   | <br> |   |   |   |  |   |   |   |   | _ | <br> |   | <br>_ |   | _ | _ | _ | _ | _ | <br>  | _ | _ | _      | -              | -      | _ |
|          |   |   | <br> |   |   |   |  |   |   |   |   |   | <br> |   | <br>  |   | _ |   |   |   |   | <br>  |   |   |        |                | -      |   |
|          |   |   | <br> |   |   |   |  |   |   |   |   |   | <br> |   | <br>  |   | _ | _ | _ |   | _ | <br>  |   |   |        | _              | _      | _ |
|          |   |   | <br> |   |   |   |  |   |   |   |   |   | <br> |   | <br>  |   | _ |   |   |   |   | <br>  |   |   | _      | _              | _      |   |
|          |   |   |      |   |   |   |  |   |   |   |   | _ | <br> |   |       |   | _ |   |   |   | _ | <br>  |   |   | _      | _              | _      |   |
|          |   |   | <br> |   |   |   |  |   |   |   |   |   | <br> |   |       |   |   |   |   |   |   |       |   |   |        | _              | _      |   |
|          |   |   |      |   |   |   |  |   |   |   |   |   |      |   |       |   |   |   |   |   |   |       |   |   |        |                |        |   |
|          |   |   |      |   |   |   |  |   |   |   |   |   | <br> |   |       |   |   |   |   |   |   |       |   |   |        | _              | _      |   |
|          |   |   |      |   |   |   |  |   |   |   |   |   |      |   |       |   |   |   |   |   |   |       |   |   |        |                |        |   |
|          |   |   |      |   |   |   |  |   |   |   |   |   |      |   |       |   |   |   |   |   |   |       |   |   |        |                |        |   |
|          |   |   |      |   |   |   |  |   |   |   |   |   |      |   |       |   |   |   |   |   |   |       |   |   |        |                |        |   |
|          |   |   |      |   |   |   |  |   |   |   |   |   |      |   |       |   |   |   |   |   |   |       |   |   |        |                |        |   |
|          |   |   |      |   |   |   |  |   |   |   |   |   |      |   |       |   |   |   |   |   |   |       |   |   |        |                |        |   |
|          |   |   |      |   |   |   |  |   |   |   |   |   |      |   |       |   |   |   |   |   |   |       |   |   |        |                |        |   |
|          |   |   |      |   |   |   |  |   |   |   |   |   |      |   |       |   |   |   |   |   |   |       |   |   |        |                |        |   |
|          |   |   |      |   |   |   |  |   |   |   |   |   |      |   |       |   |   |   |   |   |   |       |   |   |        | $\neg$         |        |   |
|          |   |   |      |   |   |   |  |   |   |   |   |   |      |   |       |   |   |   |   |   |   |       |   |   |        | $\neg$         |        |   |
|          |   |   |      |   |   |   |  |   |   |   |   |   |      |   |       |   |   |   |   |   |   |       |   |   |        | $\neg$         |        | _ |
|          |   |   |      | _ |   |   |  |   |   |   |   | _ |      |   |       |   |   |   |   |   |   |       |   |   |        | +              | $\neg$ | _ |
| -        |   |   |      |   |   | - |  |   |   |   |   | - |      |   |       |   |   |   |   |   |   |       |   |   |        | +              | $\neg$ | - |
| -        |   |   |      |   |   | - |  |   |   |   |   | - |      |   |       |   |   |   |   |   |   |       | _ |   |        | +              | +      | _ |
| -        |   |   |      |   |   |   |  |   |   |   |   | _ | <br> |   | _     |   | _ | _ | _ |   | _ |       | _ | _ |        | $\dashv$       | -      | _ |
| -        |   |   | <br> |   |   |   |  |   |   |   |   | _ | <br> |   |       |   |   |   |   | _ |   | <br>  |   |   | _      | -              | -      |   |
| -        |   |   |      |   |   |   |  |   |   |   |   |   |      |   |       |   |   |   |   | _ |   |       |   |   | _      | -              | _      | _ |
| -        |   |   |      |   |   |   |  |   |   |   |   | _ |      |   |       |   |   |   |   |   |   |       |   |   |        | $\dashv$       | _      |   |
| _        |   |   |      |   |   |   |  |   |   |   |   |   |      |   |       |   |   | _ | _ |   |   |       |   |   |        | $\dashv$       | _      |   |
|          |   |   |      |   |   |   |  |   |   |   |   |   |      |   |       |   |   |   |   |   |   |       |   |   |        | $\downarrow$   |        |   |
|          |   |   |      |   |   |   |  |   |   |   |   |   |      |   |       |   |   |   |   |   |   |       |   |   |        | $ \rightarrow$ |        |   |
|          |   |   |      |   |   |   |  |   |   |   |   |   |      |   |       |   |   |   |   |   |   |       |   |   |        | _              |        |   |
|          |   |   |      |   |   |   |  |   |   |   |   |   |      |   |       |   |   |   |   |   |   |       |   |   |        |                |        |   |

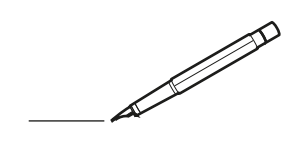

|          |   | _ | <br> |   |   |   |  |   | _ |   |   |   | <br> |   |       |   |   |   |   |   |   |       |   |   |        | $\neg$         |          | _ |
|----------|---|---|------|---|---|---|--|---|---|---|---|---|------|---|-------|---|---|---|---|---|---|-------|---|---|--------|----------------|----------|---|
| -        |   |   | <br> |   |   |   |  |   | _ |   | _ | _ | <br> |   | _     |   |   | _ | _ |   | _ | <br>  | _ |   |        | -              |          |   |
| -        |   |   | <br> |   |   |   |  |   |   |   | _ | _ | <br> |   | <br>- |   | - | - | - | _ | - | <br>  | _ | - |        | -              | -        |   |
|          |   |   | <br> |   |   |   |  |   |   |   |   |   | <br> |   | <br>  |   | _ | _ | _ | _ | _ | <br>  |   | _ |        | $\rightarrow$  | -        | _ |
| <u> </u> |   |   | <br> |   |   |   |  |   |   |   |   |   | <br> |   | <br>  |   | _ | _ | _ | _ | _ | <br>  |   | _ | _      | $\rightarrow$  | -        | _ |
| <u> </u> |   |   | <br> |   |   |   |  |   |   |   |   |   | <br> |   | <br>  |   | _ | _ |   | _ |   | <br>  |   |   | _      | _              | _        |   |
|          |   |   |      |   |   |   |  |   |   |   |   |   | <br> |   |       |   |   |   |   |   |   |       |   |   |        | _              | _        |   |
|          |   |   |      |   |   |   |  |   |   |   |   |   | <br> |   |       |   |   |   |   |   |   |       |   |   |        | _              | _        |   |
|          |   |   |      |   |   |   |  |   |   |   |   |   |      |   |       |   |   |   |   |   |   |       |   |   |        |                |          |   |
|          |   |   |      |   |   |   |  |   |   |   |   |   |      |   |       |   |   |   |   |   |   |       |   |   |        |                |          |   |
|          |   |   |      |   |   |   |  |   |   |   |   |   |      |   |       |   |   |   |   |   |   |       |   |   |        |                |          |   |
|          |   |   |      |   |   |   |  |   |   |   |   |   |      |   |       |   |   |   |   |   |   |       |   |   |        |                |          |   |
|          |   |   |      |   |   |   |  |   |   |   |   |   |      |   |       |   |   |   |   |   |   |       |   |   |        |                |          |   |
|          |   |   |      |   |   |   |  |   |   |   |   |   |      |   |       |   |   |   |   |   |   |       |   |   |        |                |          |   |
|          |   |   |      |   |   |   |  |   |   |   |   |   |      |   |       |   |   |   |   |   |   |       |   |   |        |                |          | _ |
| <u> </u> |   |   |      |   |   |   |  |   |   |   |   |   |      |   |       |   |   |   |   |   |   |       |   |   |        | $\neg$         |          |   |
|          |   |   | <br> |   |   |   |  |   |   |   |   | _ |      |   |       |   |   |   |   |   |   |       | _ |   |        | +              | $\neg$   | _ |
| -        | - |   |      |   | - | - |  | _ | _ |   |   | _ |      |   |       |   |   |   |   |   |   | <br>_ |   |   | $\neg$ | +              | $\neg$   | - |
| -        |   | _ | <br> |   |   | - |  |   |   |   | _ | _ | <br> | _ |       |   |   | _ | _ | _ | _ | <br>  | _ | _ | _      | $\rightarrow$  | -        | - |
| -        |   |   | <br> |   |   |   |  |   |   |   | _ | _ | <br> |   | <br>- |   | - | - | - | _ | _ | <br>  | _ | - |        | $\rightarrow$  | -        | - |
| -        |   |   | <br> |   |   |   |  |   |   | _ | _ | _ | <br> | _ | _     | _ | _ | _ | _ | _ | _ | <br>  | _ | _ | -      | $\rightarrow$  | -        | - |
| -        |   |   | <br> |   |   |   |  |   |   |   |   | _ | <br> |   | <br>_ |   | _ | _ | _ | _ | _ | <br>  | _ | _ | _      | -              | -        | _ |
|          |   |   | <br> |   |   |   |  |   |   |   |   |   | <br> |   | <br>  |   | _ |   |   |   |   | <br>  |   |   |        |                | -        |   |
|          |   |   | <br> |   |   |   |  |   |   |   |   |   | <br> |   | <br>  |   | _ | _ | _ |   | _ | <br>  |   |   |        | _              | _        | _ |
|          |   |   | <br> |   |   |   |  |   |   |   |   |   | <br> |   | <br>  |   | _ |   |   |   |   | <br>  |   |   | _      | _              | _        |   |
|          |   |   |      |   |   |   |  |   |   |   |   | _ | <br> |   |       |   | _ |   |   |   | _ | <br>  |   |   | _      | _              | _        |   |
|          |   |   | <br> |   |   |   |  |   |   |   |   |   | <br> |   |       |   |   |   |   |   |   |       |   |   |        | _              | _        |   |
|          |   |   |      |   |   |   |  |   |   |   |   |   |      |   |       |   |   |   |   |   |   |       |   |   |        |                |          |   |
|          |   |   |      |   |   |   |  |   |   |   |   |   | <br> |   |       |   |   |   |   |   |   |       |   |   |        | _              | _        |   |
|          |   |   |      |   |   |   |  |   |   |   |   |   |      |   |       |   |   |   |   |   |   |       |   |   |        |                |          |   |
|          |   |   |      |   |   |   |  |   |   |   |   |   |      |   |       |   |   |   |   |   |   |       |   |   |        |                |          |   |
|          |   |   |      |   |   |   |  |   |   |   |   |   |      |   |       |   |   |   |   |   |   |       |   |   |        |                |          |   |
|          |   |   |      |   |   |   |  |   |   |   |   |   |      |   |       |   |   |   |   |   |   |       |   |   |        |                |          |   |
|          |   |   |      |   |   |   |  |   |   |   |   |   |      |   |       |   |   |   |   |   |   |       |   |   |        |                |          |   |
|          |   |   |      |   |   |   |  |   |   |   |   |   |      |   |       |   |   |   |   |   |   |       |   |   |        |                |          |   |
|          |   |   |      |   |   |   |  |   |   |   |   |   |      |   |       |   |   |   |   |   |   |       |   |   |        |                |          |   |
|          |   |   |      |   |   |   |  |   |   |   |   |   |      |   |       |   |   |   |   |   |   |       |   |   |        | $\neg$         |          |   |
|          |   |   |      |   |   |   |  |   |   |   |   |   |      |   |       |   |   |   |   |   |   |       |   |   |        | $\neg$         |          |   |
|          |   |   |      |   |   |   |  |   |   |   |   |   |      |   |       |   |   |   |   |   |   |       |   |   |        | $\neg$         |          | _ |
|          |   |   |      | _ |   |   |  |   |   |   |   | _ |      |   |       |   |   |   |   |   |   |       |   |   |        | +              | $\neg$   | _ |
| -        |   |   |      |   |   |   |  |   |   |   |   | - |      |   |       |   |   |   |   |   |   |       |   |   |        | +              | $\neg$   | - |
| -        |   |   |      |   |   | - |  |   |   |   |   | - |      |   |       |   |   |   |   |   |   |       | _ |   |        | +              | $\dashv$ | _ |
| -        |   |   |      |   |   |   |  |   |   |   |   | _ | <br> |   | _     |   | _ | _ | _ |   | _ |       | _ | _ |        | $\rightarrow$  | -        | _ |
| -        |   |   | <br> |   |   |   |  |   |   |   |   | _ | <br> |   |       |   |   |   |   | _ |   | <br>  |   |   | _      | -              | -        |   |
| -        |   |   |      |   |   |   |  |   |   |   |   |   |      |   |       |   |   |   |   | _ |   |       |   |   | _      | -              | _        | _ |
| -        |   |   |      |   |   |   |  |   |   |   |   | _ |      |   |       |   |   |   |   |   |   |       |   |   |        | $\dashv$       | _        |   |
| _        |   |   |      |   |   |   |  |   |   |   |   |   |      |   |       |   |   | _ | _ |   |   |       |   |   |        | $\dashv$       | _        |   |
|          |   |   |      |   |   |   |  |   |   |   |   |   |      |   |       |   |   |   |   |   |   |       |   |   |        | $\downarrow$   |          |   |
|          |   |   |      |   |   |   |  |   |   |   |   |   |      |   |       |   |   |   |   |   |   |       |   |   |        | $ \rightarrow$ |          |   |
|          |   |   |      |   |   |   |  |   |   |   |   |   |      |   |       |   |   |   |   |   |   |       |   |   |        |                |          |   |
|          |   |   |      |   |   |   |  |   |   |   |   |   |      |   |       |   |   |   |   |   |   |       |   |   |        |                |          |   |

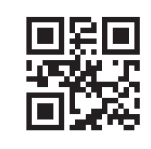

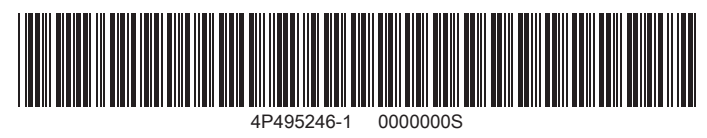

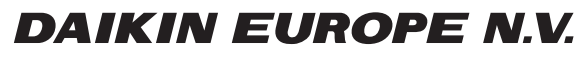

Zandvoordestraat 300, B-8400 Oostende, Belgium

4P495246-1 2017.06